## Installation for MR2000 Driver

## 1. To Install MR2000 driver

1) Execute "SAMSUNG\_USB\_Driver\_for\_Mobile\_Phones.exe", and then click "Next" button.

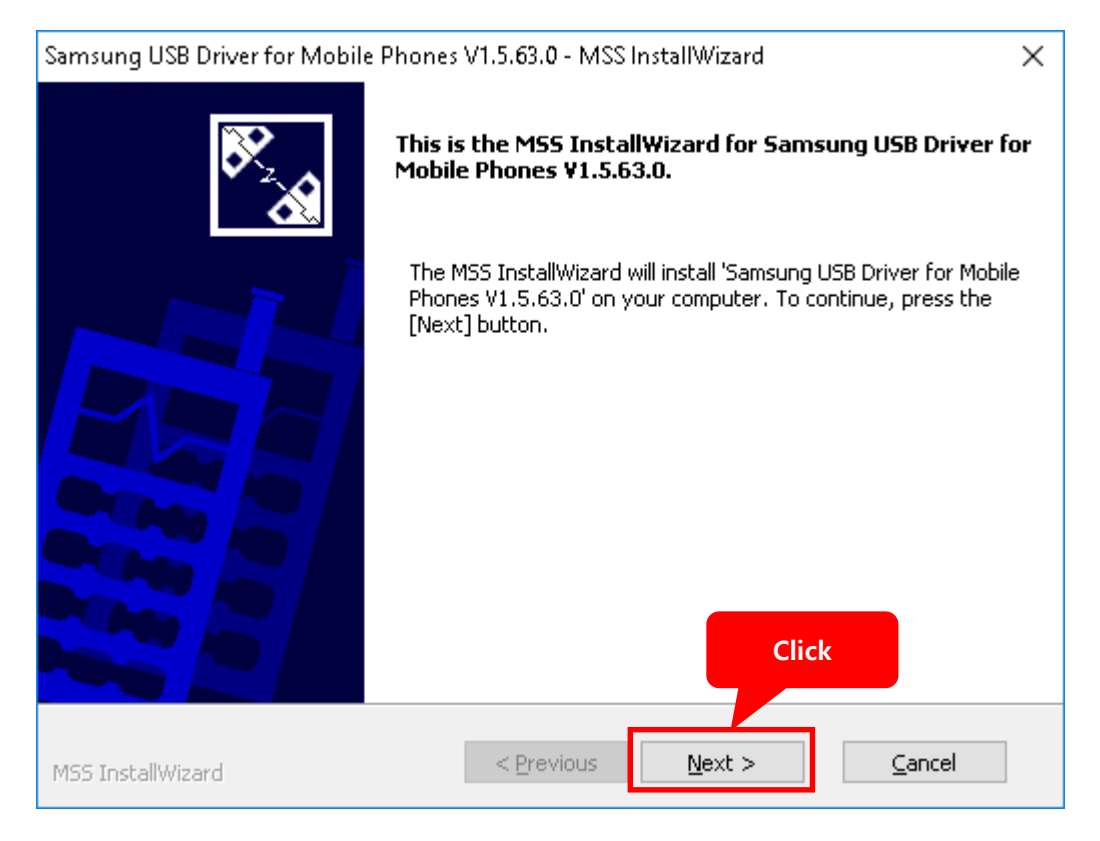

2) Click "Next" button. (Leave the language & country settings.)

| ·····                                                                                                    |
|----------------------------------------------------------------------------------------------------|
| Language                                                                                                    |
| Malay<br>Norwegian<br>Polish<br>Portuguese<br>Romanian<br>Russian<br>Simplified Chinese<br>Slovak<br>Spanish<br>Swedish<br>Traditional Chinese(Taiwan)<br>Thai<br>Turkish<br>UKrainian<br>UK English<br>US English |

## 3) Proceed the driver installation with clicking "Install" button.

| Samsung USB Driver for Mobile Phones V1.5.63.0 - MSS InstallWizard 🛛 🗙                             |
|----------------------------------------------------------------------------------------------------|
| The program can be installed now.                                                                  |
| The wizard is now ready to start the installation.                                                 |
| To start the installation, press [Install].                                                        |
| To view or change the installation settings, press [Previous]. To exit the wizard, press [Cancel]. |
|                                                                                                    |
|                                                                                                    |
| Installation Location                                                                              |
| C:\Program Files\Samsung\USB Drivers                                                               |
|                                                                                                    |
| Click                                                                                              |
|                                                                                                    |
| MSS InstallWizard < Previous Install Cancel                                                        |

| Samsung USB Driver for Mobile Phone:     | s V1.5.63.0 - MSS  | InstallWizard      | ×              |
|------------------------------------------|--------------------|--------------------|----------------|
| Installation Status                      |                    |                    | <b>*</b>       |
| The MSS InstallWizard is installing Sams | ung USB Driver fo  | r Mobile Phones V1 | .5.63.0.       |
|                                          |                    |                    |                |
|                                          |                    |                    |                |
|                                          |                    |                    |                |
|                                          |                    |                    |                |
|                                          |                    |                    |                |
|                                          |                    |                    |                |
|                                          |                    |                    |                |
|                                          |                    |                    |                |
| MSS InstallWizard                        | < <u>P</u> revious | Install            | <u>C</u> ancel |

4) Exit after clicking "Finish" button.

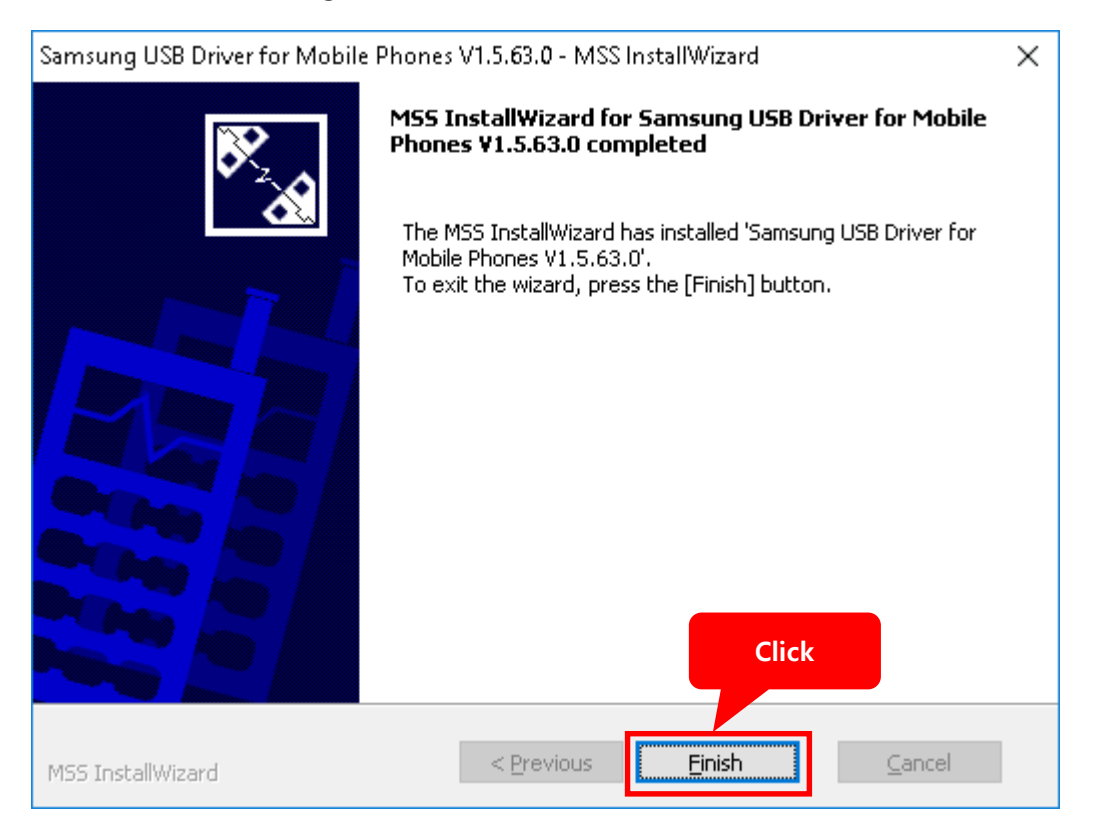

## 2. Installation of ADB driver for MR2000 on "Device Manager"

- 1) Connect MR2000 receiver at the USB port.
- 2) Open "Device Manager"

- 3) Click the right button of the mouse on "Other devices->Full Android MR2000".
- 4) Select "Update Driver Software...".

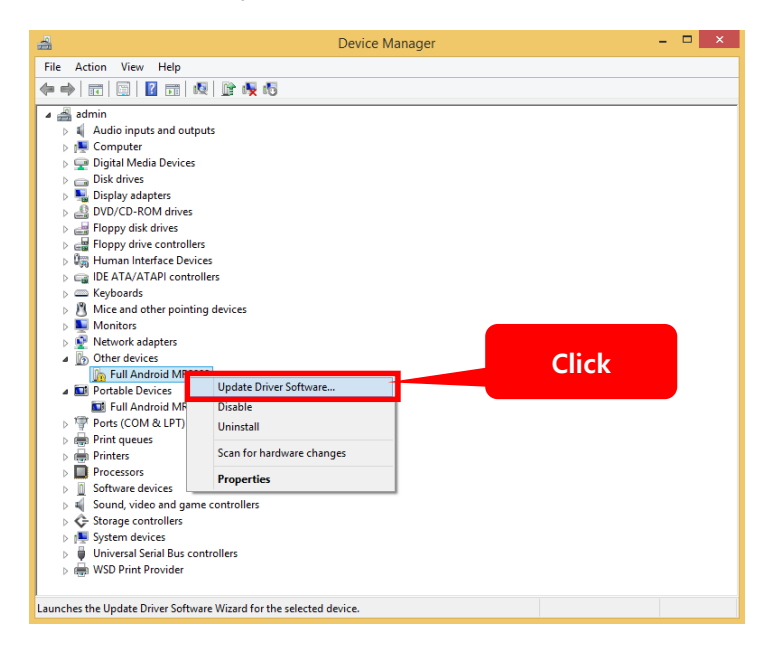

5) Select "Browse my computer for driver software

Locate and install driver software manually." Item on Update Driver Software page.

| ۲ | Search automatically for updated driver software                                |       |  |
|---|---------------------------------------------------------------------------------|-------|--|
|   | for your device, unless you've disabled this feature in your device i settings. | Click |  |
| • | B <u>r</u> owse my computer for driver software                                 |       |  |
|   | Locate and install driver software manually.                                    |       |  |

1) Copy and Paste C:₩ProgramData₩IntroMedic₩MiroView₩2.0₩Common₩Drivers₩MR2000 in the red box

|                                                                                                    | ×        |                |
|----------------------------------------------------------------------------------------------------|----------|----------------|
| 🕘 🧕 Update Driver Software - Full Android MR2000                                                                                                    |          |                |
| Paste C:₩ProgramData₩IntroMedic₩MiroView₩2.0₩                                                                                                    | Common₩[ | Drivers₩MR2000 |
| Search for driver software in this location:   C:\Users\Kim\Desktop\IAT2000 v1.0.0.13\Help\USB_driver >   Include subfolders                                                                       |          |                |
| Let me pick from a list of device drivers on my computer<br>This list will show installed driver software compatible with the device, and all driv<br>software in the same category as the device. | Click    |                |
| Next                                                                                                    | Cancel   |                |

2) Proceed ADB installation by clicking "Yes" button on the below message box.

| Update Driver Warning                                                                                                    | × |
|----------------------------------------------------------------------------------------------------|---|
| Installing this device driver is not recommended because Windows<br>cannot verify that it is compatible with your hardware. If the driver is<br>not compatible, your hardware will not work correctly and your<br>computer might become unstable or stop working completely. Do you<br>want to continue installing this driver? |   |
| Update Driver Software - Full Android MR2000                                                                                                    | × |
| Installing driver software                                                                                                    |   |
|                                                                                                    |   |
|                                                                                                    |   |
|                                                                                                    |   |
|                                                                                                    |   |
|                                                                                                    |   |
|                                                                                                    |   |
|                                                                                                    |   |
|                                                                                                    |   |

 ADB installation is completed. Confirm "ADB Interface-> Android Bootloader Interface" on Device Manager after closing this page.

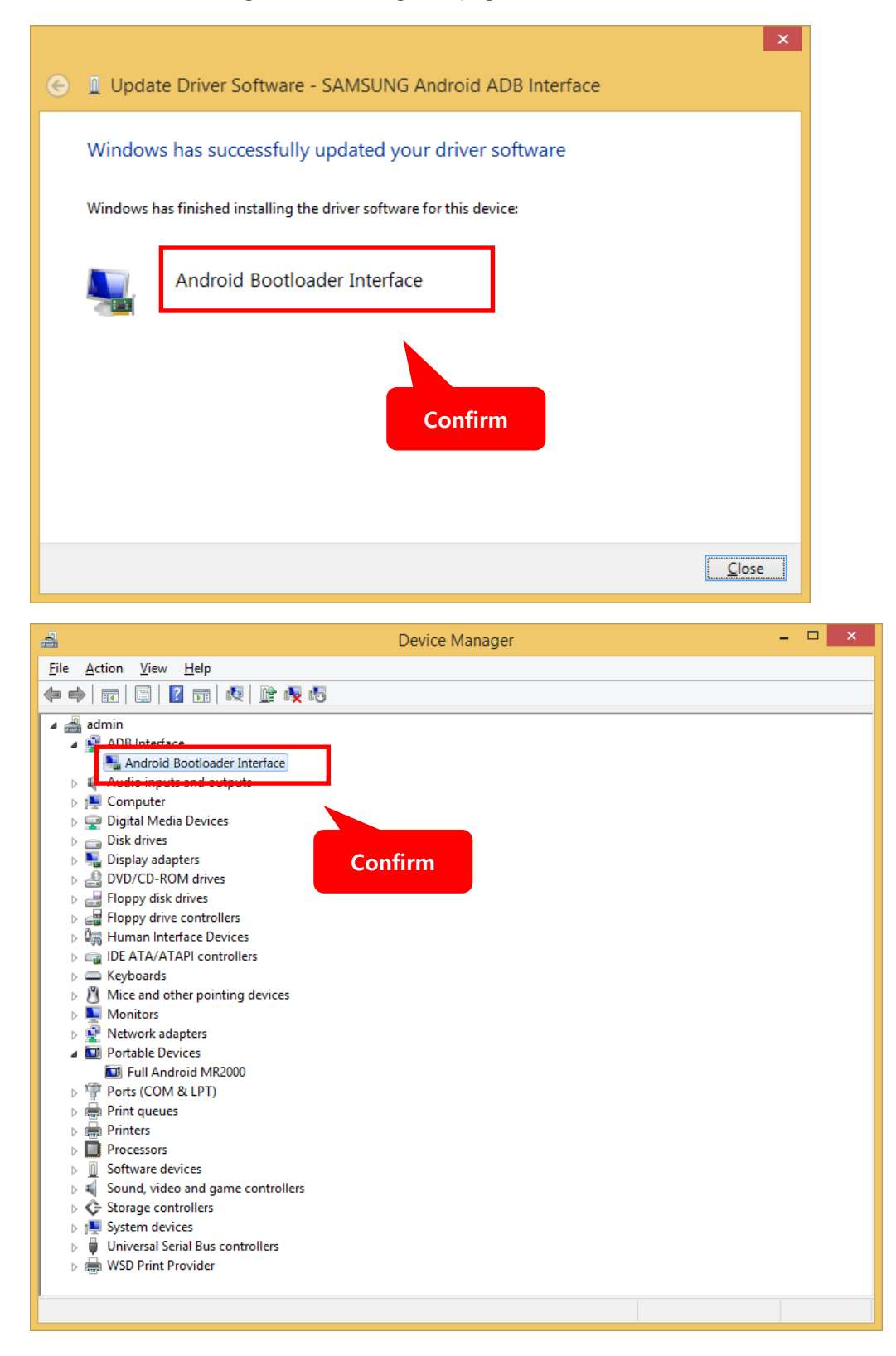